Pioneer Dj

# **DDJ-FLX6**

Hardware Diagram for Serato DJ Pro

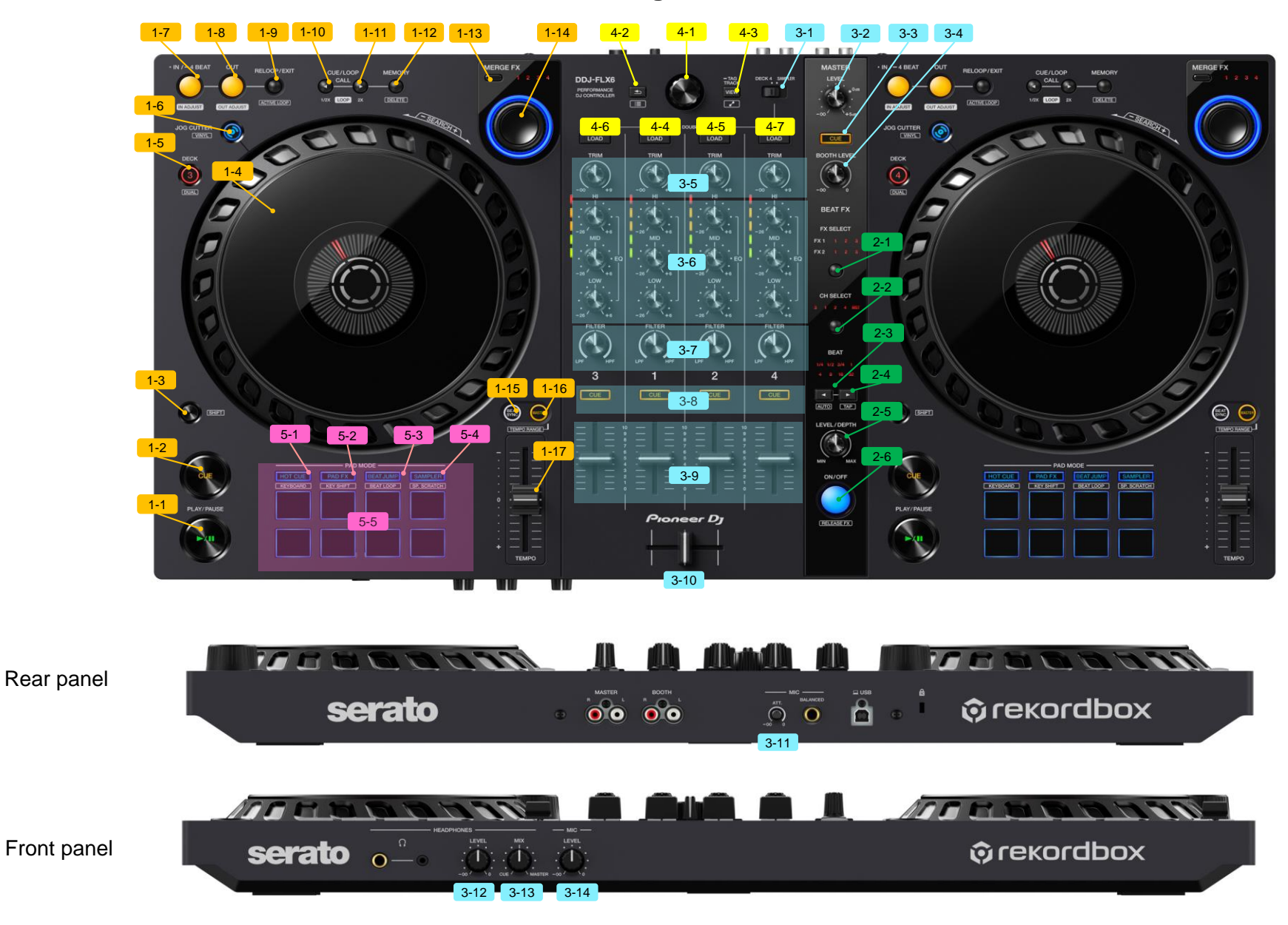

| Group | No.     | Name                                                |            | Function                                              | Function (+SHIFT)                        |  |
|-------|---------|-----------------------------------------------------|------------|-------------------------------------------------------|------------------------------------------|--|
| .DECK | (       | All the functions assigned on the right decl        |            | k are the same as those on the left deck shown below. |                                          |  |
| ſ     | 1       | PLAY/PAUSE                                          |            | Play/Pause                                            | Stutter                                  |  |
|       | 2       | CUE                                                 |            | Set/Call cue, Back cue                                | Jump to track start                      |  |
|       | 3       | SHIFT                                               |            | SHIFT                                                 | -                                        |  |
|       | 4       | JOG                                                 | platter    | Scratch (Vinyl mode on)                               | Search                                   |  |
|       |         |                                                     |            | Pitch bend (Vinyl mode off)                           | Search                                   |  |
|       |         |                                                     |            | Jog Cutter (Jog Cutter on)                            | _                                        |  |
|       |         |                                                     | wheel side | Pitch bend                                            | _                                        |  |
| -     | 5       | DECK SELECT                                         |            | Change decks                                          | Dual Deck mode on/off                    |  |
| -     | 6       | JOG CUTTER                                          |            | Jog Cutter mode on/off                                | Vinyl mode on/off                        |  |
|       | 7       | LOOP IN                                             |            | Loop in                                               | _                                        |  |
|       | •       | 2001 11                                             | loop on    | Loop in adjustment                                    |                                          |  |
|       |         |                                                     | long press | 4 Beat Loop on                                        |                                          |  |
| ł     | 0       |                                                     | iong press | 4 Deat Loop on                                        | _                                        |  |
|       | 0       |                                                     | loop op    | Loop out adjustment                                   |                                          |  |
| -     |         |                                                     |            |                                                       | -                                        |  |
| -     | 9       | RELOOP/EXII                                         |            | Reloop/Exit                                           | Loop Active on/off                       |  |
|       | 10      | CUE/LOOP <                                          | [-         | Select the loop slot.                                 | -                                        |  |
|       |         |                                                     | loop on    | Loop cutter                                           | -                                        |  |
|       | 11      | CUE/LOOP >                                          |            | Select the loop slot.                                 | -                                        |  |
|       |         |                                                     | loop on    | Loop double                                           | -                                        |  |
|       | 12      | CUE/LOOP MEMOEY                                     |            | Lock/Unlock the loop slot.                            | Delete the loop slot.                    |  |
|       | 13      | MERGE FX PRESET                                     |            | Change the MERGE FX type                              | Change the MERGE FX type (reverse order) |  |
|       | 14      | MERGE FX                                            | turn       | MERGE FX parameter                                    | -                                        |  |
|       |         |                                                     | press      | MERGE FX on/off                                       | -                                        |  |
|       | 15      | 5 BEAT SYNC                                         |            | Beat Sync on                                          | Beat Sync off                            |  |
|       | 16      | MASTER                                              |            | Beat Sync off                                         | Tempo Range                              |  |
|       | 17      | TEMPO                                               |            | Tempo                                                 |                                          |  |
| .EFFE | СТ      |                                                     |            |                                                       |                                          |  |
|       | 1       | BEAT FX SELECT                                      |            | Select FX                                             | Select FX (reverse order)                |  |
| -     | 2       | BEAT FX CH SELECT                                   |            | Select FX channel                                     | Select FX channel (reverse order)        |  |
|       | 3       | BEAT <                                              |            | Select beats for FX                                   | BPM auto mode on                         |  |
|       | 4       | BEAT >                                              |            | Select beats for FX                                   | BPM tap mode on                          |  |
|       | 5       | LEVEL/DEPTH                                         |            | FX parameter                                          | •                                        |  |
|       | 6       | BEAT FX ON/OFF                                      |            | FX on/off                                             | -                                        |  |
| .MIXE | R       |                                                     |            |                                                       |                                          |  |
|       | 1       | DECK4/SAMPLER SELEC                                 | TOR        | Select the Deck4 or Sampler                           |                                          |  |
|       | 2       | MASTER LEVEL                                        |            | Master level volume                                   |                                          |  |
|       | 3       | HEADPHONE CUE (MASTER)                              |            | Master out monitor on/off                             | -                                        |  |
|       | 4       | BOOTH LEVEL                                         |            | Booth monitor level volume                            |                                          |  |
| [     | 5       | TRIM                                                |            | Trim                                                  |                                          |  |
| -     | 6       | EQ (HI, MID, LOW)                                   |            | EQ (HI, MID, LOW)                                     |                                          |  |
| -     | 7       |                                                     |            | Filter parameter                                      |                                          |  |
|       | 8       |                                                     | NEL)       | Channel Monitor on/off                                | Lap BPM<br>Channel feder start           |  |
|       | 9<br>10 |                                                     |            | Crossfader                                            | Crossfader start                         |  |
|       | 11      | 10 CROSSFADER<br>11 MIC ATT.<br>12 HEADPHONES LEVEL |            | Mic Attenuator                                        | Crossiador start                         |  |
|       | 12      |                                                     |            | Headphones monitor level volume                       |                                          |  |
|       | 13      | HEADPHONES MIX                                      |            | Headphones monitor volume balance                     |                                          |  |
|       | 14      | 14 MICLEVEL                                         |            | Mic level volume                                      |                                          |  |

| Group  | No.  | Name             |              | Function                                              | Function (+SHIFT)                     |  |
|--------|------|------------------|--------------|-------------------------------------------------------|---------------------------------------|--|
| 4.BROV | OWSE |                  |              |                                                       |                                       |  |
|        | 1    | BROWSE turn      |              | Move the cursor in the library or in the crates panel | -                                     |  |
|        |      |                  | press        | Move the cursor between the library and crates panel. | -                                     |  |
|        |      |                  |              | Open a folder.                                        |                                       |  |
|        | 2    | BACK             |              | Move the cursor between the library and crates panel  | Change the library layout             |  |
|        | 3    | VIEW             |              | Change the screen layout                              | _                                     |  |
|        | 4    | LOAD (DECK1)     |              | Load the selected track to the deck1.                 | Sort by bpm.                          |  |
|        |      |                  | press twice  | Instant doubles                                       | -                                     |  |
|        | 5    | LOAD (DECK2)     |              | Load the selected track to the deck2.                 | Sort by song.                         |  |
|        |      |                  | press twice  | Instant doubles                                       | -                                     |  |
|        | 6    | LOAD (DECK3)     |              | Load the selected track to the deck3.                 | Sort by key.                          |  |
|        |      |                  | press twice  | Instant doubles                                       | -                                     |  |
|        | 7    | LOAD (DECK4)     |              | Load the selected track to the deck4.                 | Sort by artist.                       |  |
|        |      |                  | press twice  | Instant doubles                                       | -                                     |  |
| 5.PERF | ORM  |                  |              |                                                       |                                       |  |
|        | 1    | HOT CUE          |              | HOT CUE mode                                          | CUE LOOP mode                         |  |
|        | 2    | PAD FX           |              | ROLL mode                                             | SAVED LOOP mode                       |  |
|        | 3    | BEAT JUMP        |              | AUTO LOOP mode                                        | SLICER LOOP mode                      |  |
|        | 4    | SAMPLER          |              | SAMPLER mode                                          | SCRATCH BANK mode                     |  |
|        | 5    | PERFORMANCE PADS | HOT CUE      | Set/Call Hot Cue                                      | Delete Hot Cue                        |  |
|        |      | *1               | CUE LOOP     | Cue Loop on/off                                       | Rreturn to the loop-in point          |  |
|        |      |                  | ROLL         | Loop Roll Playback                                    | -                                     |  |
|        |      |                  | SAVED LOOP   | The loop is assigned to the relevant loop slot        | Rreturn to the loop-in point          |  |
|        |      |                  | AUTO LOOP    | Auto Loop on/off                                      | -                                     |  |
|        |      |                  | SLICER LOOP  | Slicer section play                                   | -                                     |  |
|        |      |                  | SAMPLER      | Play a sampler sound                                  | Stop a sampler sound                  |  |
|        |      |                  |              |                                                       | Load a track to a sampler slot        |  |
|        |      |                  | SCRATCH BANK | Load a sampler sound to deck                          | Unload a sampler sound loaded to deck |  |

### \*1 The assignment of each pad mode is shown as follows.

## Hot Cue mode / Cue Loop mode

| Hot Cue | Hot Cue | Hot Cue | Hot Cue |
|---------|---------|---------|---------|
| A       | B       | C       | D       |
| Hot Cue | Hot Cue | Hot Cue | Hot Cue |
| E       | F       | G       | H       |

### Roll mode / Auto Loop mode

When the [Show Beat Jump Controls] check box is not marked in the Setup of Serato DJ Pro. For example, when you set the pads to 1/8 – 16 beats, the pad's settings are as shown below.

| 1/8 beat | 1/4 beat | 1/2 beat | 1 beat   |
|----------|----------|----------|----------|
| 2 beats  | 4 beats  | 8 beats  | 16 beats |

When the [Show Beat Jump Controls] check box is marked in the Setup of Serato DJ Pro. For example, when you set the pads to 1/8 - 1 beat, the pad's settings are as shown below.

| 1/8 beat    | 1/4 beat  | 1/2 beat  | 1 beat       |
|-------------|-----------|-----------|--------------|
| Beat Jump   | 1/2X      | 2X        | Beat Jump    |
| to the left | Beat Jump | Beat Jump | to the right |

#### Saved Loop mode

Г

| Slot | Slot | Slot | Slot |
|------|------|------|------|
| 1    | 2    | 3    | 4    |
| Slot | Slot | Slot | Slot |
| 5    | 6    | 7    | 8    |

## Sampler mode / Scratch Bank mode

| Slot | Slot | Slot | Slot |
|------|------|------|------|
| 1    | 2    | 3    | 4    |
| Slot | Slot | Slot | Slot |
| 5    | 6    | 7    | 8    |